## KA17 のファームウェアを更新する方法

注意: KA17 のファームウェアをアップグレードする前に、コンピューターの USB インターフェースから他のデコー ダーを抜いてください。

1.KA17 を Windows コンピューターに接続します。コンピューターの USB インターフェースの電 カ供給不足によるアップグレードの失敗を避けるために、アップグレードするコンピューターの背面パ ネルにある USB インターフェースを選択してみてください。

2.ファームウェアをアップグレードする前に、KA17 の D.MODE スイッチを OFF 状態に切り替え、 USB モードを U2.0 に切り替え、音楽を再生しないでください。ファームウェアをアップグレードする ときは、アップグレードの失敗を避けるために USB データケーブルを振らないでください。

3 .「FiiO\_Dfu\_KA17」をダブルクリックして書き込みツールを開き、 「Fiio\_KA17\_xmos\_dfu\_V210.bin」を選択してから、[Start]をクリックしてアップグレードし ます。

| USB Audio Device Firmware Upgrade                                                      |                                                                           | ×      |
|----------------------------------------------------------------------------------------|---------------------------------------------------------------------------|--------|
| Device<br>Manufacturer:<br>Product:<br>VID/PID:<br>Serial number:<br>Current Firmware: | GuangZhou FIIO Electronics Co.,Ltd<br>FIIO KA17<br>0x2972/0x0047<br>v1.34 |        |
| Firmware                                                                               |                                                                           |        |
| D:\资料文件\固件\KA17固件\KA                                                                   | 17 V1.49 Firmware Fiio_KA17_xmos_V149_dfu_V99.bin                         | Browse |
| Upgrade                                                                                |                                                                           |        |
| Device opened.<br>Ready for firmware update.                                           |                                                                           | A      |
|                                                                                        |                                                                           | Chart  |
|                                                                                        |                                                                           | Start  |
| Exit                                                                                   |                                                                           |        |

4.「Firmware upgrade finished successfully」と表示されたら、KA17 とを一度ケーブ ルから外します。(この時点では Windows コンピューターから USB ケーブルを抜かないでくださ い)、その後再び KA17 を USB ケーブルに接続します。このとき、KA17 の画面に「"Updating, about 3 mins, PLS don' t unplug USB"」と表示されますので、アップグレードが完了するま でしばらくお待ちください。アップグレードが完了すると、KA17 ファームウェアのアップグレードが成 功したことを示す「UPDATE OK」という文字が画面に表示されます。

5.ファームウェアのアップグレードが成功したら、KA17を再度接続すると、Fiioコントロールパネル にファームウェアのバージョン番号が表示されます。

| F 飞傲控制面根 | 反                                  | × |
|----------|------------------------------------|---|
| 设备状态 缓存  | · 设置 音量 设备信息 关于                    |   |
| 设备信息     |                                    |   |
| 制造商      | GuangZhou FIIO Electronics Co.,Ltd |   |
| 产品型号:    | FIIO KA17                          |   |
| VID/PID: | 0x2972/0x0093                      |   |
| 版本号:     | v1.49                              |   |
| 序列号      |                                    |   |
|          |                                    |   |
|          |                                    |   |
|          |                                    |   |
|          |                                    |   |

※画像は v1.49 となってますが正確には v2.10 です。

注意: KA17 がアップグレードのために USB に接続されているときに「アップグレードに失敗しまし た」ポップアップウィンドウがポップアップする場合は、KA17 の画面を閉じる/点灯するボタンを押す ことができます。KA17 は通常通りメインインターフェースに入ります。このとき、USB データケーブ ルを抜いてアップグレードを入れないでください。ツールを再度開いて、再度アップグレードします。ア ップグレード後、USB を抜き差しし、KA17 のアップグレードが完了するのを待ちます。